Government Leasing

User - Guide

Government Leasing Application

#### <u>Steps</u>

Government agency (parastatal or government institution) creates the application on the public portal.

Director of land valuation receives the application and approves thus assigning to a valuer.

Valuer computes office report after which the application is submitted to the director for harmonization.

The director of land valuation approves or rejects the application.

On approval, the agency can access the valuation report and certificate.

The process does not require payment.

Government Agency Dashboard

# **Government Agency Login**

The user logs in using their username, password and OTP sent to their phone

| Login                                | <b>ardhi</b> SASA<br>Shamba Lako, Hati Saf | ī:                    |
|--------------------------------------|--------------------------------------------|-----------------------|
| Username / ID number                 |                                            |                       |
| SD036                                |                                            |                       |
| Password                             |                                            |                       |
|                                      |                                            |                       |
| OTP Code                             |                                            | _                     |
| 987258                               |                                            | 001:46 Resend         |
|                                      | Login                                      |                       |
| Don't have an account. Register here | Back to home                               | Forgot your password? |

#### **Selection of MoLPP Services**

#### User selects MoLPP Services from the dashboard

|                         | 11:01:48 AM<br>April 13, 2021<br>National Land Information Mana | agement System                 |
|-------------------------|-----------------------------------------------------------------|--------------------------------|
| Shamba Lako, Hati Safi! | Hi State Department Of Housing A                                | And Urban Development Welcome, |
|                         | Home / Dashboard                                                |                                |
| Services                | Services                                                        |                                |
| My Properties           |                                                                 |                                |
| Appointments            | Search for a Service                                            |                                |
| A Notifications         | Q Find Service                                                  |                                |
| e Account               |                                                                 |                                |
|                         | Land Registration                                               | Land Administration            |
|                         | Search                                                          | Change of User                 |
|                         | Transfer                                                        | Extension of<br>Lease          |
|                         | Charge View More                                                | Extension of User View More    |

### **User selects Government Leasing**

#### The list displayed will show all department processes, user selects leasing

|                         | 11:02:54 AM<br>April 13, 2021 | National Land Information Management System | Private account |
|-------------------------|-------------------------------|---------------------------------------------|-----------------|
| shamba Lako, Hati Safi! | Home / Dashboard / I          | MoLPP / Valuation                           |                 |
|                         | Valuation Services            |                                             |                 |
| Services                |                               |                                             |                 |
| My Properties           | Asset Valuation               |                                             |                 |
| Appointments            | Government Agencies           | s Purchase                                  |                 |
| Notifications           | Government Leasing            |                                             |                 |
| e Account               | Estate Administration         |                                             |                 |
|                         | Arbitration                   |                                             |                 |
|                         |                               |                                             |                 |
|                         |                               |                                             |                 |

### **User selects Government Leasing**

#### The list displayed will show all department processes, user selects leasing

|                         | 11:04:13 AM<br>April 13, 2021 | Nation                   | al Land Information Mar  | nagement System | <u>_</u>           | Private account |
|-------------------------|-------------------------------|--------------------------|--------------------------|-----------------|--------------------|-----------------|
| shamba Lako, Hati Safi! | Home / Dashb                  | oard / MoLPP / Valuation | / Application            |                 |                    |                 |
|                         | Governme                      | ent leasing applica      | ations                   |                 |                    | New Application |
| Services                | Pending                       | Ongoing 3                | Completed 2              | Rejected        | Cancelled          |                 |
| My Properties           |                               |                          |                          |                 | Q Search           |                 |
| Appointments            |                               |                          |                          |                 |                    |                 |
| Notifications           | No.                           | Reference No.            | Date of submission       | Elapsed time    | Status             | Actions         |
| e Account               | 1                             | VAL/GL/ZLHJRLQXME        | Apr 12, 2021, 8:24:53 AM | a day           | Completed          | View            |
|                         | 2                             | VAL/GL/JACK159TJR        | Mar 25, 2021, 9:41:18 AM | 19 days         | Completed          | View            |
|                         |                               |                          |                          |                 | Items per page: 20 | 1 – 2 of 2 < >  |
|                         |                               |                          |                          |                 |                    |                 |

### **User selects Government Leasing**

## The list displayed will show all department processes, user selects leasing

|                         | 11:05:53 AM<br>April 13, 2021  | National Land I                                 | nformation Management Sys              | stem 🧳 🤇                              | Private account     |
|-------------------------|--------------------------------|-------------------------------------------------|----------------------------------------|---------------------------------------|---------------------|
| Shamba Lako, Hati Safi! | Home / Dashboard               | / MoLPP / Valuation / New App                   | lication                               |                                       |                     |
|                         | Government                     | Leasing : New application                       | ation                                  |                                       |                     |
| Services                | 1 FAQs                         | 2 Parcel details                                | 3 Contact details                      | Documents                             | 5 Verification      |
| My Properties           | Frequently Asked               | Questions                                       |                                        |                                       |                     |
| Appointments            |                                |                                                 |                                        |                                       |                     |
| Notifications           | What is Gove                   | rnment agencies leasing?                        |                                        |                                       | ^                   |
| e Account               | It is an agree<br>the governme | ment between a government agency<br>ent agency. | & an owner of the property (individual | / entity) where the owner agrees to r | ent its property to |
|                         | What is devel                  | opment?                                         |                                        |                                       | ~                   |
|                         | What is land u                 | user?                                           |                                        |                                       | ~                   |
|                         | What is letter                 | of offer?                                       |                                        |                                       | ~                   |
|                         | What are loos                  | e assets?                                       |                                        |                                       | ~                   |

# Making An Application – Parcel Details

#### Parcel details are keyed in on the provided template

|                                      | Government Leasing : New applicati                      | on                |                                       |            |
|--------------------------------------|---------------------------------------------------------|-------------------|---------------------------------------|------------|
| ardhisasa<br>Shamba Lako, Hati Safi! | FAQs     Parcel details                                 | 3 Contact details | 4 Documents                           | 5 Verifica |
|                                      | Application details                                     |                   |                                       |            |
|                                      | Enter parcel number: *                                  |                   | Enter the land user                   |            |
| Services                             | NAIROBI/BLOCK153/255                                    |                   | Commercial 🕲                          |            |
| My Properties                        | Select if property is developed *                       |                   |                                       |            |
| Appointments                         | Developed Oundeveloped  Enter the type of development * |                   | Select if you need valuation report * |            |
| Notifications                        | Offices                                                 |                   | Yes V No                              |            |
| 9 Account                            | Enter the description of the development                |                   |                                       |            |
|                                      | 3 storey block of offices                               |                   |                                       |            |
|                                      |                                                         | G                 |                                       |            |
|                                      |                                                         |                   |                                       |            |
|                                      |                                                         | Add               |                                       |            |

## **Making An Application – Contact Details**

## The applicant adds a contact person, their contact and defines lease details

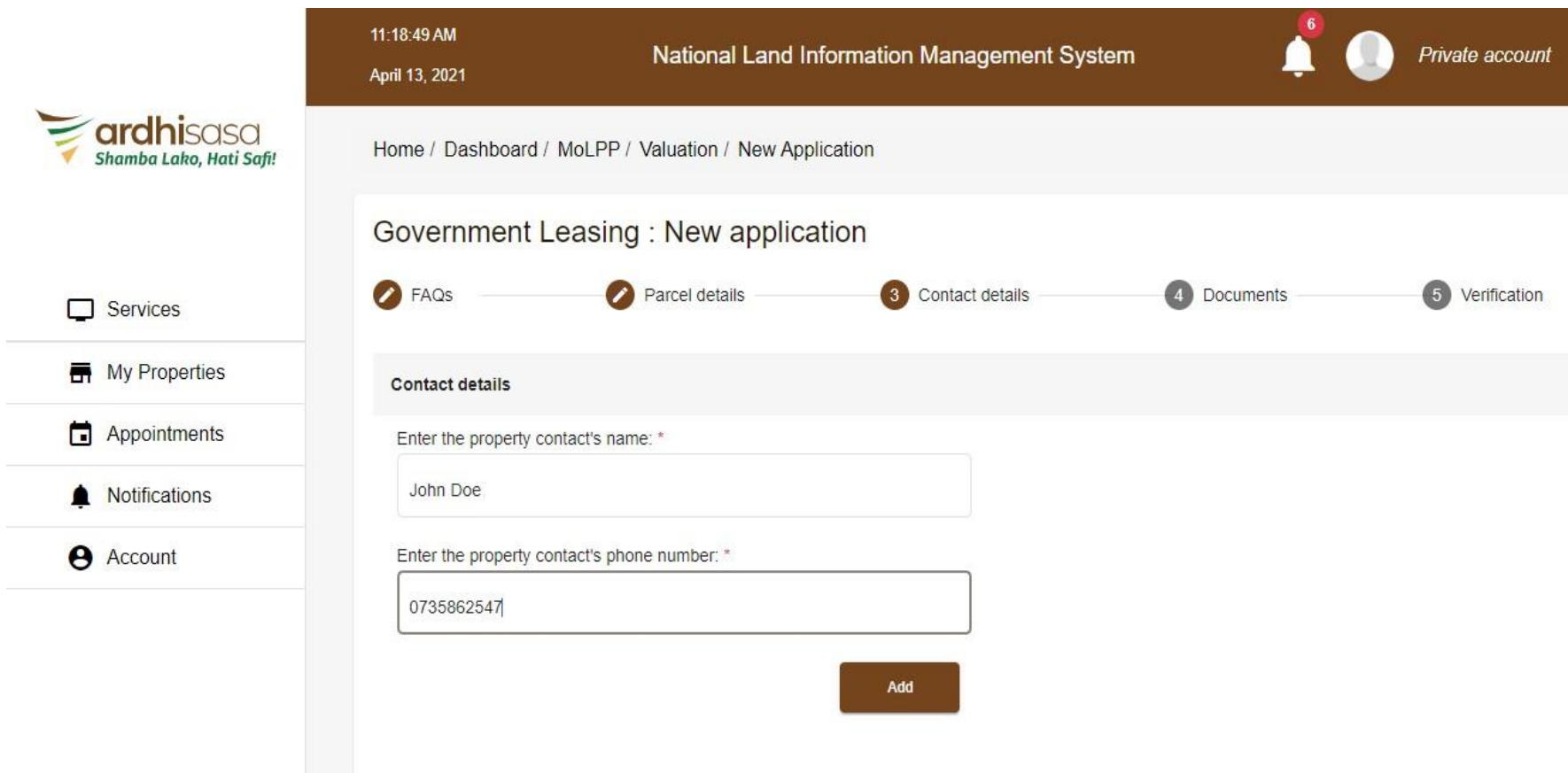

## **Making An Application – Contact Details**

#### The applicant adds a contact person, their contact and defines lease details

|                        | Enter the property contact    | s phone number: *        |              |                              |           |
|------------------------|-------------------------------|--------------------------|--------------|------------------------------|-----------|
| shamba Lako, Hati Safi | e.g 070000000                 |                          |              |                              |           |
|                        |                               |                          | Add          |                              |           |
| Services               | Contact person                | Phone Number             | Action       |                              |           |
| My Properties          | John Doe                      | 0735862547               | Remove       |                              |           |
| Appointments           | Lease details                 |                          |              |                              |           |
| Notifications          | Enter the asking rent per mon | th: *                    |              | Enter the lease start date * |           |
| e Account              | 210000                        |                          | Ksh          | 2021-04-16                   | Ē         |
|                        | Enter the area of space to be | leased (Metre square): * |              | Enter the lease end date *   |           |
|                        | 1024                          |                          | Meter square | 2021-07-30                   |           |
|                        |                               |                          |              |                              |           |
|                        |                               |                          |              |                              | Back Next |
|                        |                               |                          |              |                              |           |

## Making An Application – Document Upload

#### Applicant uploads letter of offer and loose assets documents in the recommended format

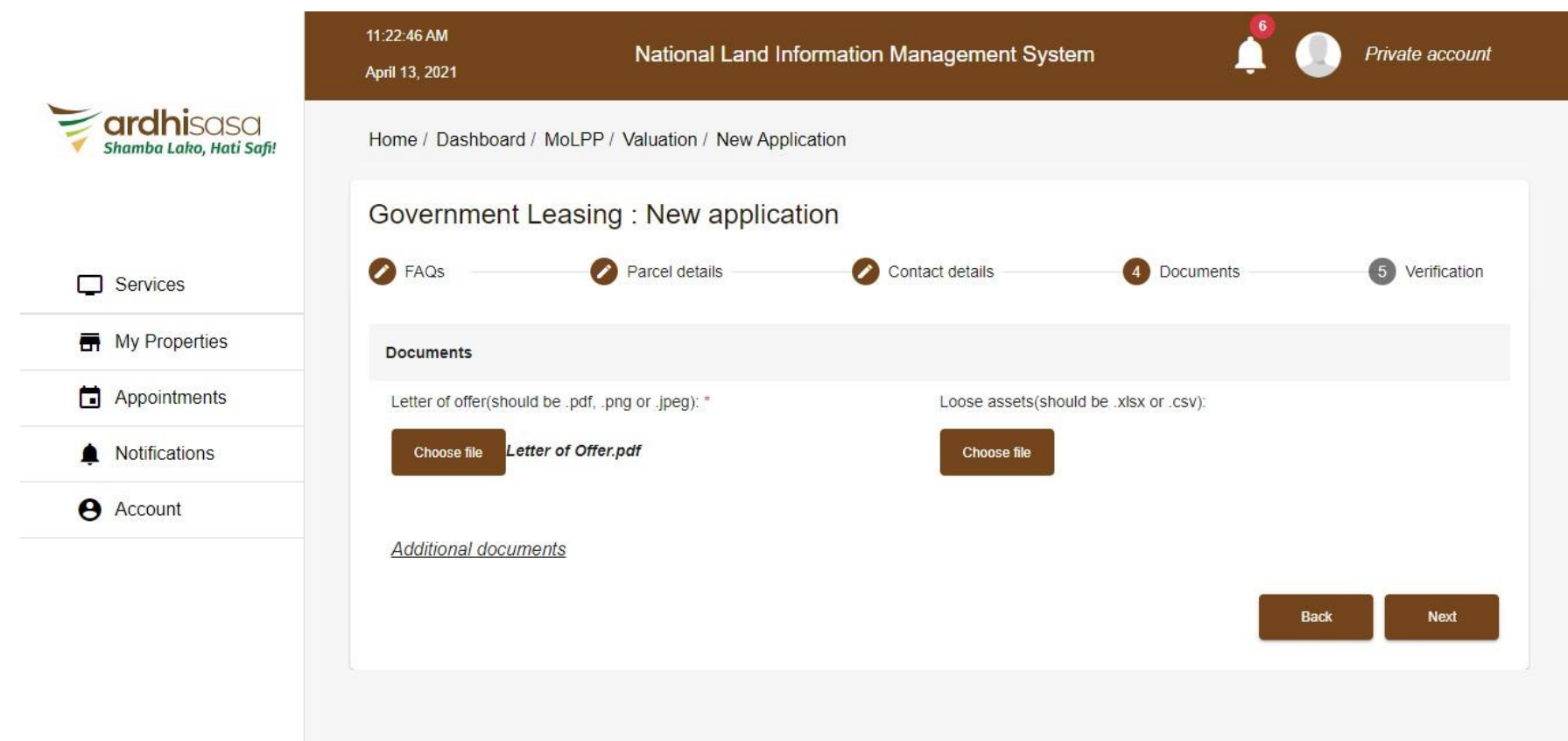

## **Making An Application – Verification**

## A summary of the application is displayed for verification then submission can be done

|                                    | Government Leasing : N                               | ew application              |                         |                          |
|------------------------------------|------------------------------------------------------|-----------------------------|-------------------------|--------------------------|
| ardhisasa<br>Shamba Laka Hati Safi | FAQs Parce                                           | I details 🛛 🔗 Cor           | ntact details 🛛 🖉 🛛     | Occuments 5 Verification |
| Shanba zako, naki saji.            | Verification                                         |                             |                         |                          |
|                                    | Parcel Number: NAIROBI/BLOC                          | K153/255                    |                         |                          |
| Services                           | Applicant                                            | ID / Registration<br>number | Contact Person          | Phone Number             |
| My Properties                      | State Department Of Housing And Urban<br>Development | SD036                       | John Doe                | 0735862547               |
| Appointments                       | Land status: Developed                               |                             | Land use: Commercial    |                          |
| Notifications                      | Development: Offices                                 |                             |                         |                          |
| e Account                          | Description                                          |                             |                         |                          |
|                                    | 3 storey block of offices                            |                             |                         |                          |
|                                    | Asking rent: Ksh210,000.00 per                       | month                       | Lease start date: Apr 1 | 6, 2021                  |
|                                    | Space to be rented: 1024 Meter                       | square                      | Lease end date Jul 30,  | 2021                     |
|                                    |                                                      |                             |                         |                          |

# **Confirmation of application submission**

#### The system queries the applicant for confirmation before submission

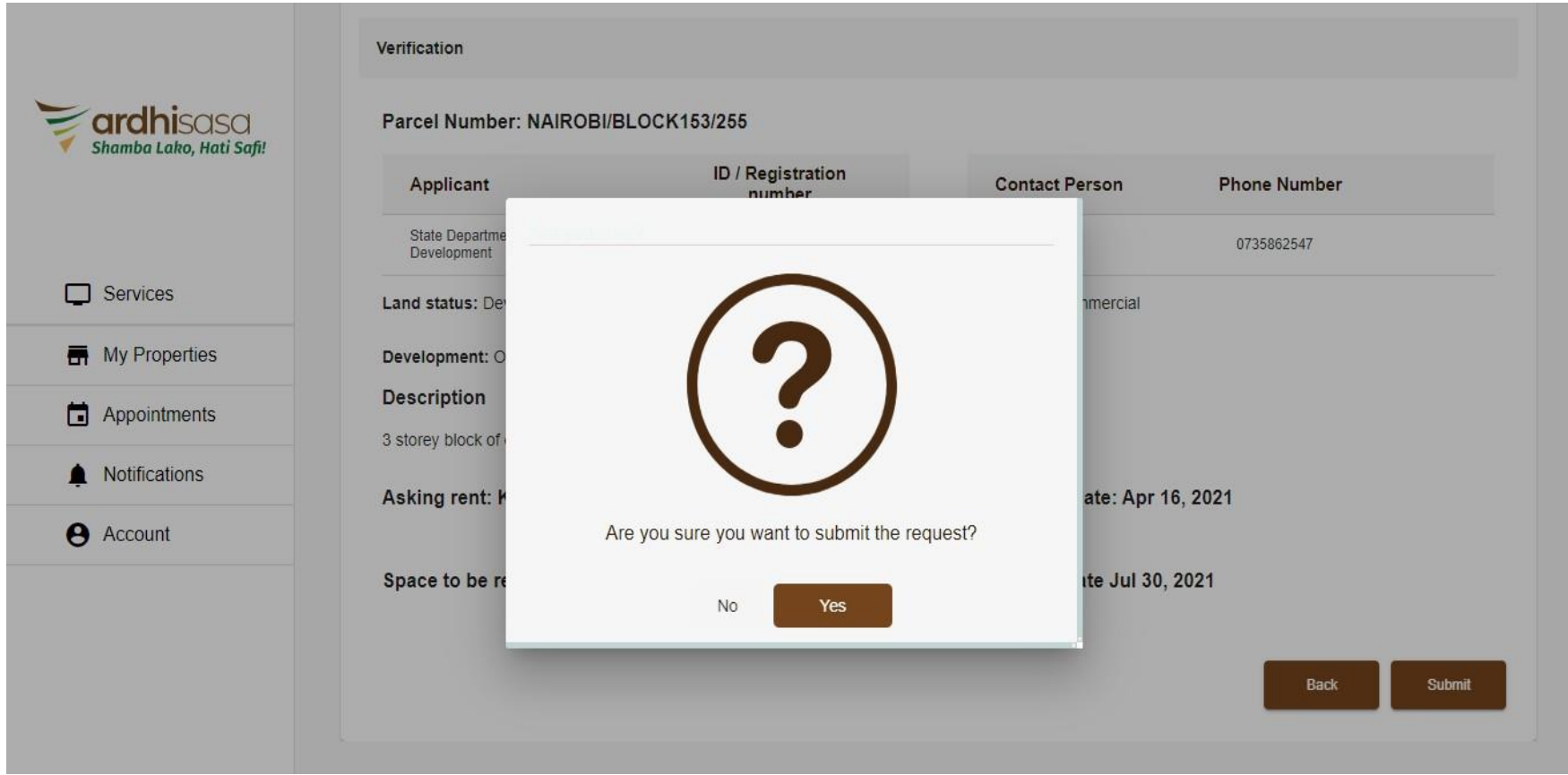

**Government Agency** 

# Office of the attorney general – Approved Application

#### The applicant logs in to view the progress of the application, it is under the approved applications tab

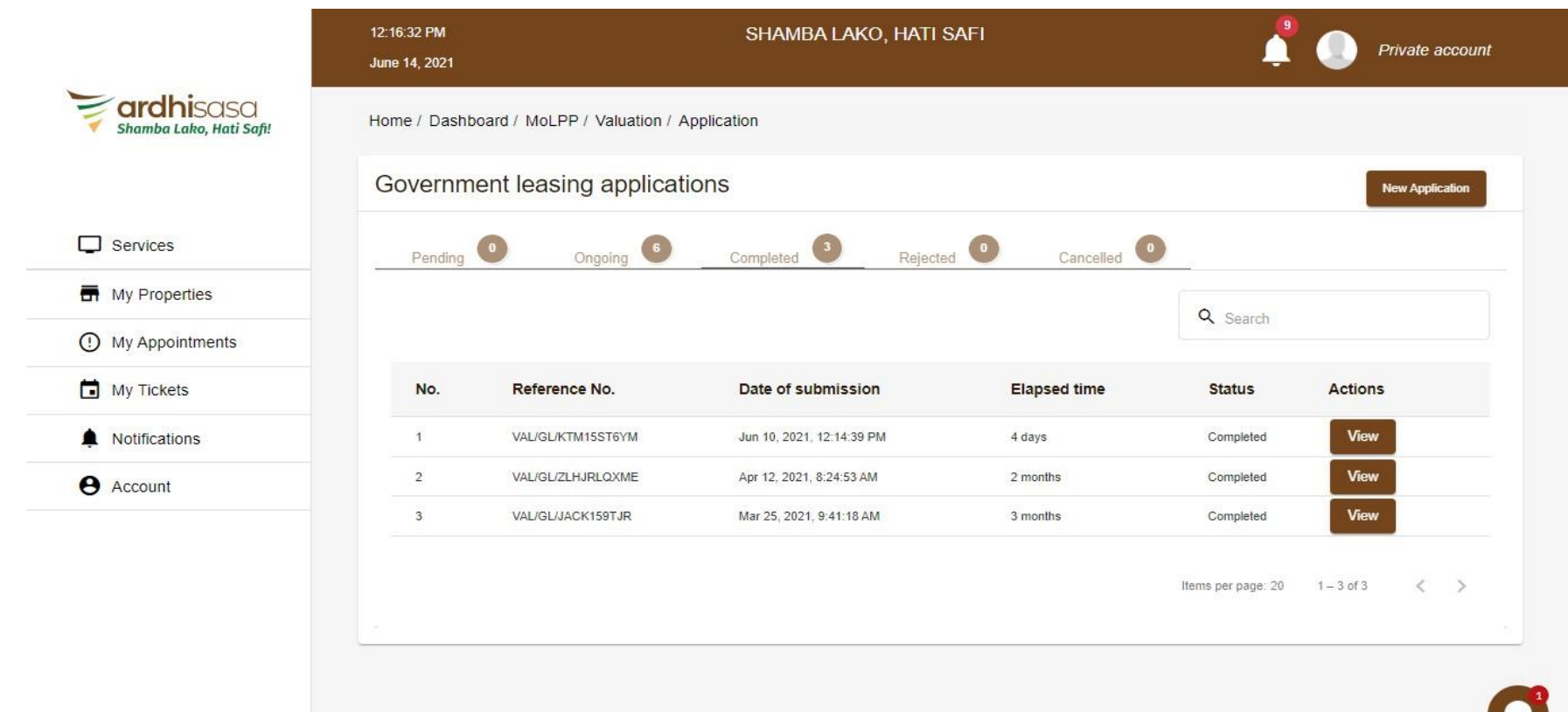

## **Documents Tab**

#### Process Documents will be available for viewing, download and printing

|                                      | 12:17:41 PM<br>June 14, 2021 |                                    | SHAMBA LAKO, H            | ATI SAFI          |                       | Private accoun |
|--------------------------------------|------------------------------|------------------------------------|---------------------------|-------------------|-----------------------|----------------|
| ardhisasa<br>Shamba Lako, Hati Safi! | Home / Dasl                  | nboard / MoLPP / Valuation / Appli | cation Details            |                   |                       |                |
|                                      | Governr                      | ment Agencies Leasing              | Application VAL/          | GL/KTM1           | 5ST6YM                |                |
| Services                             |                              |                                    | Progress level: Valuation | Request completed | l (100% done)         |                |
| My Properties                        | Applicatio                   | n Details Documents                | Invoices                  |                   |                       |                |
| () My Appointments                   |                              | Boolinono                          | moless                    |                   |                       |                |
| My Tickets                           | No.                          | Application documents              | Action                    | #                 | Process documents     | Action         |
| Notifications                        | 1                            | Letter offer                       | View                      | 1                 | Valuation certificate | Download       |
| 9 Account                            | 2                            | Loose assets                       | View                      | 2                 | Valuation report      | Download       |
|                                      |                              | Items per page: 10                 | 1 - 2 of 2 < >            |                   |                       |                |
|                                      |                              |                                    |                           |                   |                       |                |

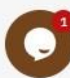

### **Process Documents**

#### The valuation certificate will be viewed and can be downloaded and printed

| Parcel Details         Parcel number:       98/21         Terms of reference/ Purpose of valuation:       Government Leasing         Date of inspection:       null         Location/ GPS Coordinates:       0.0138 Ha. | EPARTMENT OF LANDS<br>O BOX 30089<br>ate: Thu Oct 29 2020 |
|----------------------------------------------------------------------------------------------------|-----------------------------------------------------------|
| Valuation Certificate Parcel Details Parcel number: 98/21 Terms of reference/ Purpose of valuation: Government Leasing Date of inspection: null Location/ GPS Coordinates: Area: 0.0138 Ha.                             | EPARTMENT OF LANDS<br>O BOX 30089<br>ate: Thu Oct 29 2020 |
| Parcel Details Parcel number: 98/21 Terms of reference/ Purpose of valuation: Government Leasing Date of inspection: null Location/ GPS Coordinates: Area: 0.0138 Ha.                                                   | EPARTMENT OF LANDS<br>O BOX 30089<br>ate: Thu Oct 29 2020 |
| Parcel Details Parcel number: 98/21 Terms of reference/ Purpose of valuation: Government Leasing Date of inspection: null Location/ GPS Coordinates: Area: 0.0138 Ha.                                                   |                                                           |
| Terms of reference/ Purpose of valuation: Government Leasing Date of inspection: null Location/ GPS Coordinates: Area: 0.0138 Ha.                                                                                       |                                                           |
| Date of inspection: null Location/ GPS Coordinates: Area: 0.0138 Ha.                                                                                                    |                                                           |
| Location/ GPS Coordinates:<br>Area: 0.0138 Ha.                                                                                                    |                                                           |
| Area: 0.0138 Ha.                                                                                                    |                                                           |
|                                                                                                    |                                                           |
| Proprietor Details                                                                                                    |                                                           |
| RECISTERED OWNER: Vincent Tendeka Ke                                                                                                    | osi,                                                      |
| TENURE (LEASE/FREEHOLD): Leasehold                                                                                                    |                                                           |